# RISE-KIM-CLIENT-MODUL FÜR KIM 1.5

Version: 1.5

**DAMPSOFT** Die Zahnarzt-Software

Pionier der Zahnarzt-Software. Seit 1986.

| 1.   | Update des KCMs für Bestandskunden                             | 1  |
|------|----------------------------------------------------------------|----|
| 1.1. | Einleitung                                                     | 1  |
| 1.2. | Allgemeine und technische Vorbereitungen                       | 2  |
| 1.3. | KIM-Client-Modul aktualisieren: Update der Version 1.0 auf 1.5 | 2  |
| 1.4. | KIM-Konto umstellen                                            | 4  |
| 1.5. | Informationen für die Verwendung von KIMaaS/e-connect          | 6  |
| 2.   | Installation und KIM-Registrierung für Neukunden               | 7  |
| 2.1. | Vorbereitungen                                                 | 7  |
| 2.2. | Installation des KIM-Client-Moduls                             | 7  |
| 2.3. | Registrierung einer neuen KIM-Adresse                          | 13 |

## 1.1. Einleitung

Sehr geehrtes Praxis-Team,

der KIM-Dienst (KIM = Kommunikation im Gesundheitswesen) in der Telematikinfrastruktur wird von der Version KIM 1.0 auf die Version 1.5 umgestellt. Daher benötigt das KIM-Client-Modul von RISE ein Update, welches Ihnen mit dem General-Update 03/2024 zur Verfügung gestellt wurde.

#### Hinweis!

Diese Anleitung bezieht sich ausschließlich auf das Dampsoft-KIM-Client-Modul von RISE. Wenn Sie Ihr KIM-Client-Modul nicht über Dampsoft bezogen haben, wenden Sie sich bei Fragen zum KIM 1.5-Update bitte an den Anbieter.

Eine Anleitung zur Einrichtung von KIM-Clients von Fremdanbietern im DS-Win finden Sie hier: <u>https://www.dampsoft.de/wp-content/uploads/2021/07/dampsoft-kim-und-ehealth-fuer-systembetreuer.pdf</u>

Führen Sie das Update des KIM-Client-Moduls gemeinsam oder in Absprache mit Ihrem Systembetreuer durch. Beachten Sie, dass Sie für die Aktualisierung auf die Version 1.5 Administratorrechte benötigen.

#### Was ist neu?<sup>1</sup>

In der zweiten Stufe von KIM dreht sich alles um den Ausbau der Versandfunktionen sowie Automatisierung. Somit unterstützt KIM 1.5 zukünftig:

- 1. Auflösung von Größenlimitationen beim Dateiversand,
- 2. Optimierung der Primärsystemintegration,
- 3. Einführung der Dienstkennung.

Zukünftig können Sie die DS-Win-Produkterweiterung KIM direkt über Dampsoft beziehen. Somit wird Dampsoft zu Ihrem KIM-Anbieter. Es ist notwendig, dass Ihr Vertrag mit RISE auf Dampsoft umgeschrieben wird und eine neue KIM-Mail-Adresse am Fachdienst registriert wird.

Die notwendige Vertragsanpassung wird an Sie versendet.

#### Eine Kündigung Ihres bisherigen Vertrags mit der RISE ist nicht notwendig.

Ihre bisherige KIM-Adresse wird nach erfolgreicher Umstellung für 14 Tage parallel zur neuen KIM-Adresse abgerufen und ab dem 15. Tag automatisch nach Abruf aller eventuell im KIM-Konto liegenden Nachrichten dennoch deregistriert. Ein Versenden über die bisherige KIM-Adresse ist technisch verhindert, damit das Konto "auslaufen" kann und nur noch das neue Konto benutzt wird.

Hierbei ändert sich Ihre KIM-Adresse von Ihr-Name@rise.kim.telematik bzw. Ihr-name@mail.kim.telematik in Ihr-Name@dampsoft.kim.telematik

#### Hinweis!

RISE stellt die KIM-Konten mit den Domains "@rise.kim.telematik" und "@mail.kim.telematik" bis Ende des Jahres 2024 bereit. Wenn Sie Ihre Konten nicht umstellen, können Sie anschließend keine Nachrichten mehr empfangen und somit nicht mehr am EBZ-Verfahren teilnehmen.

Ihr Dampsoft-Team

<sup>&</sup>lt;sup>1</sup> Auflistung gemäß Angaben der gematik.

## 1.2. Allgemeine und technische Vorbereitungen

#### Hinweis!

Führen Sie das Update des KIM-Client-Moduls gemeinsam oder in Absprache mit Ihrem Systembetreuer durch.

Stellen Sie folgende Voraussetzungen für das Update und die Neuregistrierung sicher:

• Ermitteln Sie, an welchem PC das RISE-KIM-Client-Modul in Ihrer Praxis installiert ist.

Halten Sie Folgendes bereit:

- Ggf. das eingerichtete Administratorpasswort, da für die Installation Administratorrechte benötigt werden.
- PINs zu den Karten, Heilberufsausweisen (HBA) und Praxisausweisen (SMC-B), welche Ihren KIM-Konten zugeordnet sind.

#### Beachten Sie folgende Besonderheit für e-connect:

Wenn Sie KIMaaS nutzen und das Client-Modul bis jetzt im Rechenzentrum installiert war, ist es notwendig, den KIM-Client 1.5 bei Ihnen im Netzwerk zu installieren. Beachten Sie dazu Abschnitt 1.5.

## 1.3. KIM-Client-Modul aktualisieren: Update der Version 1.0 auf 1.5

Mit dem Update 3/2024 für das DS-Win steht Ihnen die Installationsdatei für KIM 1.5 zur Verfügung.

Es wird automatisch geprüft, ob die Version 1.0 installiert und eine Aktualisierung auf die Version 1.5 möglich ist.

Nach der Installation des DS-Win-Updates im Quartal 3/2024 wird in der Schnellzugriffsleiste ein Brief-Symbol ① angezeigt.

| 11 | •••• 🦺 🔞 | 3 💐 🔩 🐨 📑   | 🥌 🗢 🗞 - 🌳 💆 | ] 1 3 💐 🤇  |
|----|----------|-------------|-------------|------------|
|    | Patient  | Wartezimmer | Abrechnung  | Rechnungen |

Je nach Zustand wird das Brief-Symbol in unterschiedlichen Farben angezeigt:

**Rot =** Es wurde ein KIM-Client 1.0 Modul identifiziert und noch kein Update auf die Version 1.5 durchgeführt.

**Gelb =** Das Update auf die Version 1.5 war erfolgreich. Die Umstellung Ihrer KIM-Mail-Adresse von der RISE- auf die Dampsoft-Version steht noch aus. Sie erhalten im DS-Win Meldungen, welche die betroffenen Konten anzeigen und die Umstellung anbieten. Falls Sie über mehr als eine KIM-Mail-Adresse verfügen, werden diese ebenfalls angezeigt.

**Grün =** Das KIM-Client-Update auf die Version 1.5 und die Registrierung der neuen Mail-Adresse waren erfolgreich.

#### Hinweis!

Das Update des KIM-Client-Moduls kann ausschließlich an dem PC ausgeführt werden, an dem auch das KIM-Client-Modul der Version 1.0 installiert ist. Zusätzlich benötigen Sie zwingend die Administratorrechte.

In den folgenden Bereichen erhalten Sie eine automatische Abfrage, um das Update auszuführen:

- Über den Pfad "Kommunikation/e-health-Verwaltung (gesamt)" sowie in den einzelnen Bereichen (eRezept ausgenommen).
- Bei Aufruf des KIM-Mail-Postfaches über den E-Mail-Client.
- Über den Pfad "Einstellungen/e-health/KIM".

Tipp: Sie erhalten die Meldung zur Umstellung täglich neu oder wenn Sie auf das Brief-Symbol klicken.

Wenn es nicht möglich ist, das Client-Modul für KIM 1.5 an einem PC zu installieren, erhalten Sie folgende Meldung:

|          | Das KIM-Client-Modul muss auf die Version 1.5 aktualisiert werden.                    |
|----------|---------------------------------------------------------------------------------------|
| A        | Dazu ist ein Update des RISE KIM-Clients (KCM) an der Station Rezeption erforderlich. |
| <u>*</u> | Führen Sie die Aktualisierung an der genannten Station aus.                           |
|          | OK                                                                                    |

An dem PC, an dem das Update durchgeführt werden kann, erhalten Sie folgende Meldung:

| Hinweis | s (100013)                                                                                                    |
|---------|----------------------------------------------------------------------------------------------------|
| ?       | Das KIM-Client-Modul muss auf die Version 1.5 aktualisiert werden.<br>erforderlich.<br>Möchten Sie die Aktualisierung jetzt durchführen? |
|         | Ja 1 lein                                                                                                    |

Um die Version zu aktualisieren, klicken Sie auf >>Ja<< (1).

| Für die Aktualisierung des KIM-Client-Moduls benötigen Sie Administrationsrechte.      |
|----------------------------------------------------------------------------------------|
| Setzen Sie den Vorgang ausschließlich fort, wenn Sie das Administrator-Passwort kennen |
|                                                                                        |
| Möchten Sie den Vorgang fortsetzen?                                                    |
|                                                                                        |
| Ja < 2                                                                                 |

Wenn Ihnen die Administratorrechte vorliegen und Sie den Vorgang fortsetzen möchten, klicken Sie auf >>Ja<< 2).

Die Aktualisierung erfolgt im Hintergrund.

Tipp: Der weitere Ablauf der Installation richtet sich nach Ihren individuellen Einstellungen.

Sie erhalten ggf. eine Abfrage, ob Sie den Änderungen zustimmen. Bestätigen Sie die Abfrage.

Geben Sie auf Nachfrage den Benutzernamen und das Kennwort des Administrators ein.

## 1.4. KIM-Konto umstellen

Um zukünftig Nachrichten über KIM sowie das elektronische Verfahren (eBZ, eHKP, eKFO, ePA) zu versenden, ist es notwendig, dass Sie Ihre KIM-Konten umstellen.

#### **Hinweis**!

RISE stellt die KIM-Konten mit den Domains "@rise.kim.telematik" und "@mail.kim.telematik" bis Ende des Jahres 2024 bereit. Wenn Sie Ihre Konten nicht umstellen, können Sie anschließend keine Nachrichten mehr empfangen.

Die notwendige Vertragsänderung wird in einer Meldung im DS-Win angezeigt. Wenn auf die Version 1.5 umgestellt wurde, wird das Brief-Symbol in der Schnellzugriffleiste gelb. Über das Symbol können Sie den Vorgang jederzeit aufrufen.

Im nächsten Schritt können Sie die Registrierung Ihrer neuen Mail-Adresse vornehmen.

Beispiel: Aus testpraxis@mail.kim.telematik wird testpraxis@dampsoft.kim.telematik

#### **Hinweis**!

Für diesen Schritt benötigen Sie die mit dem KIM-Mail-Konto verknüpfte SMC-B-Karte oder den verknüpften HBA. Sollten Sie mehrere KIM-Mail-Konten haben, erfolgt die Registrierung für jede Mail-Adresse separat.

| IM-Adressen neu registrieren                                                                                                    |                                                                                                    |                                              | ? X                                   |
|----------------------------------------------------------------------------------------------------|----------------------------------------------------------------------------------------------------|----------------------------------------------|---------------------------------------|
| Ihre jetzigen KIM-Adressen sind nur noch bis E<br>eAnträge mehr versenden.                                                                       | nde 2024 verfügbar. Danach werden die Adr                                                                            | essen abgeschaltet, u                        | ind Sie können unter anderem keine    |
| Durch diese Vertragsänderung tritt Dampsoft, i<br>Hierfür ist es notwendig, den Vertragsbedingun<br>Halten Sie dafür die SMC-B / den HBA und die | zu unveränderten Konditionen, an die Stelle<br>igen zuzustimmen und die unten angezeigte<br>dazugehörige PIN bereit. | hres KIM-Anbieters.<br>n Adressen am Verzei  | ichnisdienst neu zu registrieren.     |
| Hiermit stimme ich der Aufhebung meines<br>Dampsoft zu. Die zukünftig geltenden Ver                                                              | alten Vertrags mit RISE über das Zusatzmor<br>tragsbedingungen von Dampsoft habe ich z                               | odul KIM und dem Abso<br>ur Kenntnis genomme | chluss eines neuen Vertrags mit<br>n. |
| 1 timmung wurde am 24.07.2024 erteilt.                                                                                                    | Neue KIM Adreses                                                                                                    | Kasta                                        | odadiat                               |
| 1 info@arv.kim.telematik-test                                                                                                    | info@dampsoft kim telematik-test                                                                                     | SMC-B Zahnarz                                | ztoraxis AdamicTEST-0                 |
|                                                                                                    | Neu registrieren                                                                                                    | 3                                            |                                       |
|                                                                                                    |                                                                                                    | <u> </u>                                     | OK X Abbrechen                        |
|                                                                                                    |                                                                                                    |                                              |                                       |

Um mit der Umstellung fortzufahren, setzen Sie die Auswahl für Ihre Zustimmung 🛈.

Wählen Sie im Bereich 2 die KIM-Adresse, die Sie ändern möchten.

Klicken Sie auf >>Neu registrieren<< ③.

**Tipp:** Der Vorgang kann unterbrochen und später fortgesetzt werden, ohne dass Zustimmungen verloren gehen.

Geben Sie auf Nachfrage die PIN für die SMC-B/den HBA ein.

Nach erfolgreicher Umstellung wird das Symbol in der Schnellzugriffleiste in Grün angezeigt. Ab jetzt werden 14 Tage lang beide KIM-Mail-Adressen empfangen. Im E-Mail-Client stehen weiterhin die alten Nachrichten zur Verfügung. Die E-Mails zu der alten Adresse werden unter der neuen Adresse mit angezeigt

#### Hinweis!

Optional können Sie eine Testnachricht senden, um die Umstellungen zu prüfen. Folgen Sie dazu dem Pfad "Einstellungen/e-health/KIM". Wenn die Testnachricht nicht zugestellt werden kann, richten Sie eine Ausnahme in den Schutzeinrichtungen ein. Wenden Sie sich dafür ggf. an Ihren Systembetreuer.

#### **Hinweis**!

Wenn Sie die KIM-Adresse neben dem DS-Win auch in weiteren Programmen und Applikationen, z. B. E-Mail-Clients, nutzen, ändern Sie die KIM-Adresse dort entsprechend.

#### Seite 6/14

## 1.5. Informationen für die Verwendung von KIMaaS/e-connect

KIM as a Service (KIMaaS) steht für ein KIM-Client-Modul, welches online im Rechenzentrum bei RISE läuft und nicht lokal auf einem PC im Netzwerk installiert wurde. Für die Umstellung auf KIM 1.5 ist es daher notwendig, dass Sie zunächst ein lokales KIM-Client-Modul installieren.

#### Hinweis!

Der Vorgang ist nahezu identisch zu dem Ablauf, der in dieser Anleitung beschrieben wird. Der Vorgang unterscheidet sich lediglich dadurch, dass es sich bei Ihnen nicht um ein Update, sondern um eine Neuinstallation handelt. Dies wird vom DS-Win erkannt und die Neuinstallation ausgeführt, wenn Sie dem Ablauf aus den Abschnitten 1 bis 4 folgen.

Beachten Sie zusätzlich folgende Hinweise:

- Für diese Installation ist es notwendig, den PC zu verwenden, auf dem der TlaaS-Client installiert ist.
- In den KIM-Mail-Einstellungen werden durch die Installation automatisch Änderungen vorgenommen.
- Nach der Installation werden die KIM-Mails zukünftig über das lokale KIM-Client-Modul abgerufen.
- Überprüfen Sie in den KIM-Mail-Einstellungen die lokale IP-Adresse.

| Mail - Einstellungen                                                                             |                                                    |                                               | ? ×                     |
|--------------------------------------------------------------------------------------------------|----------------------------------------------------|-----------------------------------------------|-------------------------|
| Allgemein E-Mail-Konten                                                                          | KIM-Konten RISE KIM-Client-Modul SPAM-Liste        |                                               |                         |
| Info <info@dampsoft kim="" td="" tel<=""><td>amatikatesta</td><td></td><td></td></info@dampsoft> | amatikatesta                                       |                                               |                         |
| ino -inotadinpoortkiinter                                                                        | STRAIL LOSP                                        |                                               |                         |
|                                                                                                  |                                                    |                                               |                         |
|                                                                                                  |                                                    |                                               |                         |
|                                                                                                  |                                                    |                                               |                         |
| Praxiskonto (Mitarbeiterüb                                                                       |                                                    | Konto ist inaktiv                             | Als Standard definieren |
| Name:                                                                                            | Info                                               |                                               | Testnachricht           |
| E-Mail-Adresse:                                                                                  | info@dampsoft.kim.telematik-test                   |                                               | KIM-Version: 1.5        |
| SMC-B/HBA:                                                                                       | SMC-B Zahnarztpraxis Adami                         | Kopie aller Nachrichten auf dem Server belass | en                      |
| IP des KIM-Hosts:                                                                                | 10.170.3.82 Ermitteln                              | TLS mit Clientzertifikat                      |                         |
| Eingang (POP):                                                                                   | 995 TLS                                            |                                               | Zertifikat auswählen    |
| Ausgang (SMTP):                                                                                  | 465 TLS -                                          | Passwort:                                     |                         |
| Benutzername Eingang:                                                                            | info@dampsoft.kim.telematik-test#*#Dombrowski#damp | softdswinplus#DTA-G1156#123456#k              |                         |
| Benutzername Ausgang:                                                                            | info@dampsoft.kim.telematik-test#*#Dombrowski#damp | softdswinplus#DTA-G1156#k                     | Details                 |
| Passwort'                                                                                        | ****                                               |                                               | Kata                    |
|                                                                                                  |                                                    | anzeigen                                      | Konto entsperren        |
| Signatur                                                                                         |                                                    |                                               |                         |
| bearbeiten                                                                                       |                                                    |                                               | U                       |
| F-Mails im Hintergrund abl                                                                       | nolen Intervall: 30 🚔 Min.                         | Connect-Timeout: 30 🚔 Sek. Re                 | ad-Timeout: 600 🚔 Sek.  |
|                                                                                                  |                                                    |                                               |                         |
|                                                                                                  |                                                    |                                               | KIM-Anleitung           |
| Neu                                                                                              | Bearbeiten                                         | V OK X Abbrechen Rüd                          | kgängig Übernehmen      |
|                                                                                                  |                                                    |                                               | 0 00                    |
|                                                                                                  |                                                    |                                               |                         |

## 2.1. Vorbereitungen

#### Hinweis!

#### Die folgenden Abschnitte sind ausschließlich für die Erstellung einer erstmals neuen KIM-Adresse notwendig.

Nehmen Sie folgende Vorbereitungen vor:

- Bestellen Sie eine KIM-Adresse über den Webshop https://shop.dampsoft.de/. Sie können bei der Bestellung Ihre Wunschadresse angeben.
- Nach der Bestellung erhalten Sie eine E-Mail mit der Referenz-ID und dem Initial-Passwort für die Registrierung. Die Daten können Sie nach der Bestellung zusätzlich im Webshop unter "Mein Konto/KIM-Adresse" einsehen.
- Prüfen Sie, ob im DS-Win unter "Einstellungen/e-health/KIM" der Reiter "RISE KIM-Client-Modul" vorhanden ist.

**Tipp:** Auf unserer Website <u>www.dampsoft.de</u> finden Sie ein Video mit weiteren Informationen zu diesem Vorgang.

### 2.2. Installation des KIM-Client-Moduls

Wenn es sich um Ihre erste KIM-Adresse mit der Dampsoft-Domain "@dampsoft" handelt, ist die Installation des KIM-Client-Moduls notwendig.

Wenn das Modul bereits installiert ist, können Sie die KIM-Adresse wie in Abschnitt 2.3 beschrieben registrieren.

Die Installation muss an einem PC mit aktiver Anbindung an die Telematikinfrastruktur vorgenommen werden.

#### Hinweis!

Für die Installation wird ggf. das Administrator-Passwort Ihres PCs benötigt.

Sie erhalten das Passwort von Ihrem Systembetreuer.

DAMPSOFT Version: 1.5

Um das KIM-Client-Modul zu installieren, folgen Sie im DS-Win dem Pfad "Einstellungen/e-health/KIM".

Wechseln Sie in den Reiter "RISE KIM-Client-Modul" ①.

| dieser Station ist kein RISE KIM-Client installiert. |  |  | RISE KIM-Client-Mo | dul installieren 🧹 |
|------------------------------------------------------|--|--|--------------------|--------------------|
|                                                      |  |  |                    |                    |
|                                                      |  |  |                    |                    |
|                                                      |  |  |                    |                    |
|                                                      |  |  |                    |                    |
|                                                      |  |  |                    |                    |
|                                                      |  |  |                    |                    |
|                                                      |  |  |                    |                    |
|                                                      |  |  |                    |                    |
|                                                      |  |  |                    |                    |
|                                                      |  |  |                    |                    |
|                                                      |  |  |                    |                    |
|                                                      |  |  |                    |                    |
|                                                      |  |  |                    |                    |
|                                                      |  |  |                    |                    |
|                                                      |  |  |                    |                    |
|                                                      |  |  |                    |                    |

Klicken Sie auf >>RISE KIM-Client-Modul installieren<< ②.

| Es kann<br>Möchte | nicht überprüft v<br>n Sie die Datei w | werden, von wem diese Datei erstellt wurde.<br>irklich ausführen? |
|-------------------|----------------------------------------|-------------------------------------------------------------------|
|                   | Name:                                  | MP\DS\ehealth\kim\rise-kim-cm-installer_RU.exe                    |
|                   | Тур:                                   | Anwendung                                                         |
|                   | Von:                                   | Z:\TDAMP\DS\ehealth\kim\rise-kim-cm-installer                     |
|                   | Diece Datei befi                       | Austurren Abbrechen                                               |

Klicken Sie auf >>Ausführen<< ③.

DAMPSOFT Version: 1.5

Bestätigen Sie die folgende Meldung ausschließlich mit >>Ja<<, wenn Ihnen das Passwort bekannt ist oder kein Administrator-Passwort für Ihren PC vergeben ist:

|   | Für die Aktualisierung des KIM-Client-Moduls benötigen Sie Administrationsrechte.<br>Setzen Sie den Vorgang ausschließlich fort, wenn Sie das Administrator-Passwort kennen. |
|---|----------------------------------------------------------------------------------------------------|
| 5 | Möchten Sie den Vorgang fortsetzen?                                                                                                    |
|   | Ja Nein                                                                                                    |

Wenn Sie folgende Meldung erhalten, geben Sie die Administrator-Daten ein:

| Möchten Sie sie wirklic                                                                                             | h ausführen?                                    |
|----------------------------------------------------------------------------------------------------|-------------------------------------------------|
| RISE KIM-Clientmoo                                                                                                  | dul                                             |
| Dateiursprung: Netzwerklaufwerk                                                                                     | :                                               |
|                                                                                                    |                                                 |
| Weitere Details anzeigen                                                                                            |                                                 |
| Weitere Details anzeigen<br>Geben Sie einen Administratorbe<br>zugehöriges Kennwort ein, um de                      | nutzernamen und ein<br>en Vorgang fortzusetzen. |
| Weitere Details anzeigen<br>Geben Sie einen Administratorbe<br>zugehöriges Kennwort ein, um de<br>Administrator     | nutzernamen und ein<br>en Vorgang fortzusetzen. |
| Weitere Details anzeigen<br>Geben Sie einen Administratorbe<br>zugehöriges Kennwort ein, um de<br>Administrator     | nutzernamen und ein<br>en Vorgang fortzusetzen. |
| Weitere Details anzeigen<br>Geben Sie einen Administratorbe<br>zugehöriges Kennwort ein, um de<br>Administrator<br> | nutzernamen und ein<br>en Vorgang fortzusetzen. |

Der Setup-Assistent öffnet sich.

DAMPSOFT

Seite 10/14

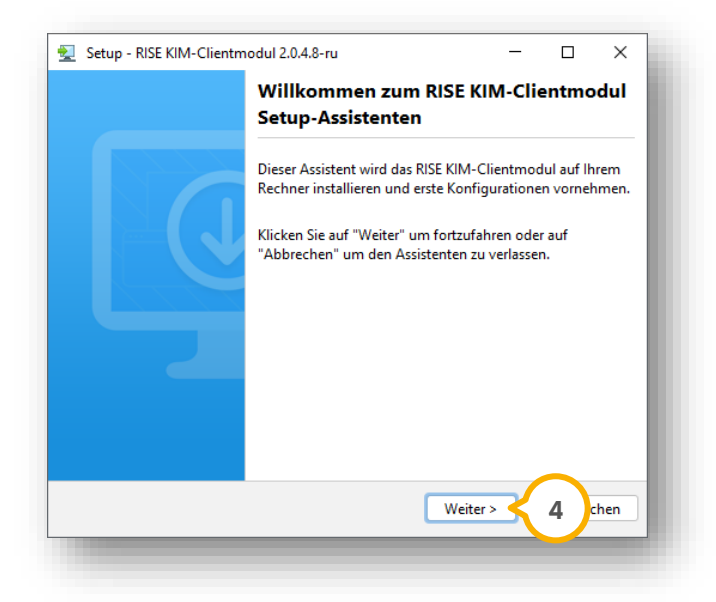

Klicken Sie auf >>Weiter<< ④.

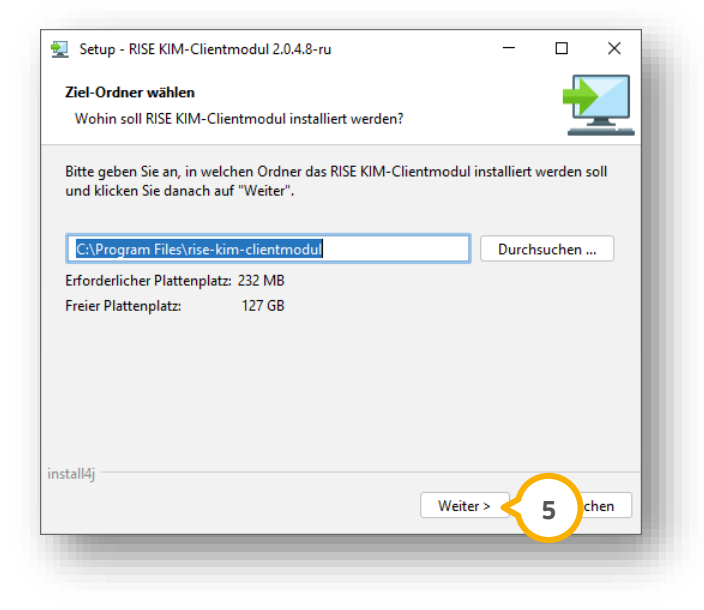

Klicken Sie auf >>Weiter<< (5).

DAMPSOFT

Seite 11/14

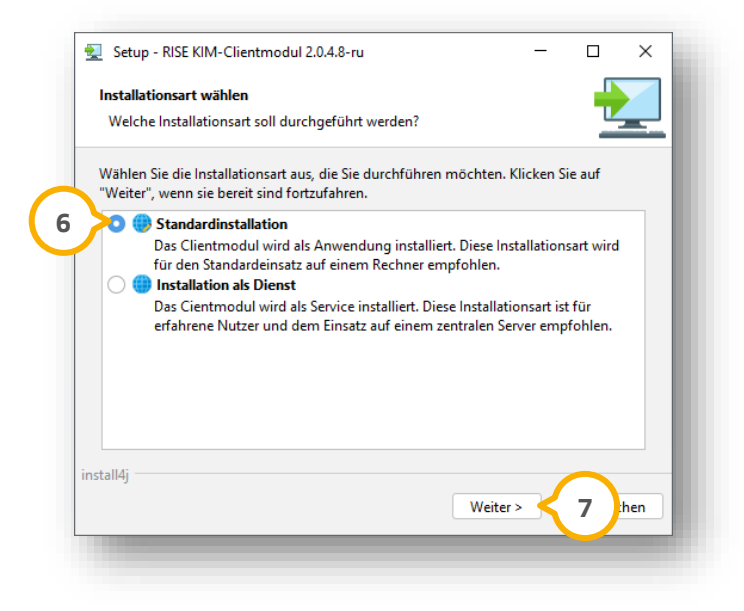

Setzen Sie die Auswahl bei "Standardinstallation" 6.

Klicken Sie auf >>Weiter<< 곗.

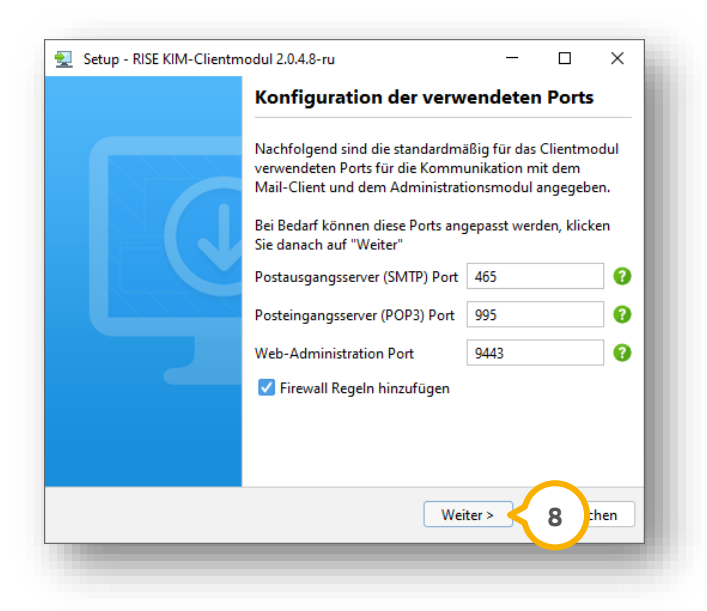

**Tipp:** Wenn in Ihrem Praxisnetzwerk der Port 9443 bereits durch eine Anwendung genutzt wird, können Sie den Port anpassen. Wenden Sie sich dazu an Ihren Systembetreuer.

Klicken Sie auf >>Weiter<< (8).

DAMPSOFT Version: 1.5

Seite 12/14

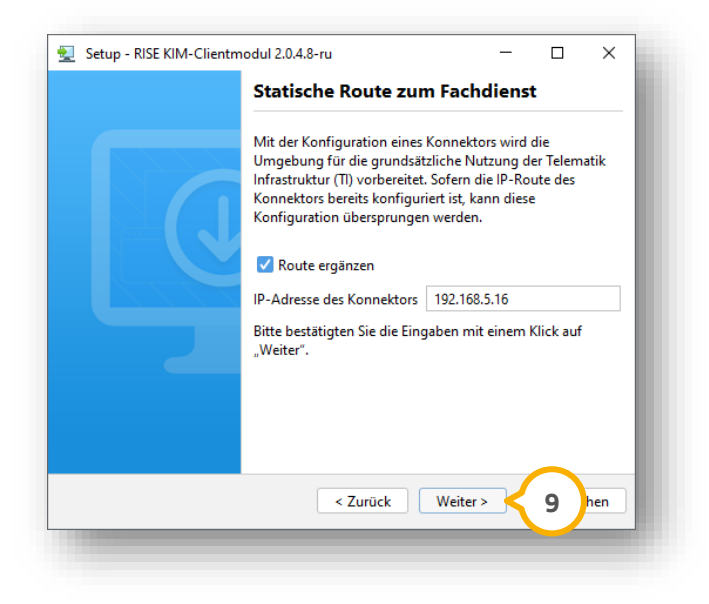

Klicken Sie auf >>Weiter<< (9).

| <br>Zugang Admini                                                                                                    | strationsbereich                                                                                   |                                                         |
|----------------------------------------------------------------------------------------------------|----------------------------------------------------------------------------------------------------|---------------------------------------------------------|
| Der Zugang zum Admi<br>ist mit einem Passwort<br>Bitte legen Sie dieses P<br>bestätigen Sie die Eing<br>Passwort festlegen<br>Passwort wiederholen | inistrationsbereich des i<br>abgesichert.<br>asswort nachfolgend fe<br>abe mit Klick auf "Weit<br> | Clientmoduls<br>est und<br>er".<br>()<br>()<br>()<br>() |
| < Zurück                                                                                                    | Weiter >                                                                                           | LO Ichen                                                |

Das Passwort für die Anmeldung im KIM-Client-Modul wird bei der Installation automatisch vergeben und ist nach der Installation im DS-Win im Reiter "RISE KIM-Client-Modul" zu finden.

Tipp: Das Administrator-Passwort für das KIM-Client-Modul ist für den täglichen Betrieb nicht relevant.

Klicken Sie auf >>Weiter<< 🛈.

DAMPSOFT

Seite 13/14

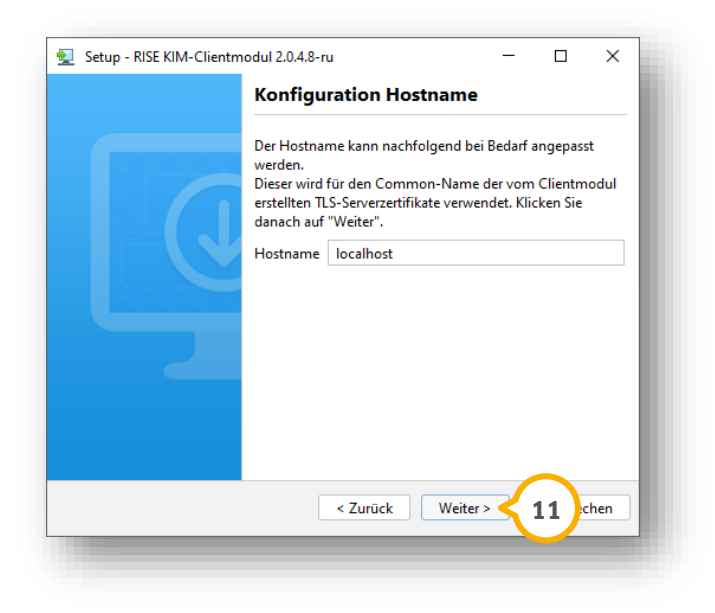

Klicken Sie auf >>Weiter<< 🛈.

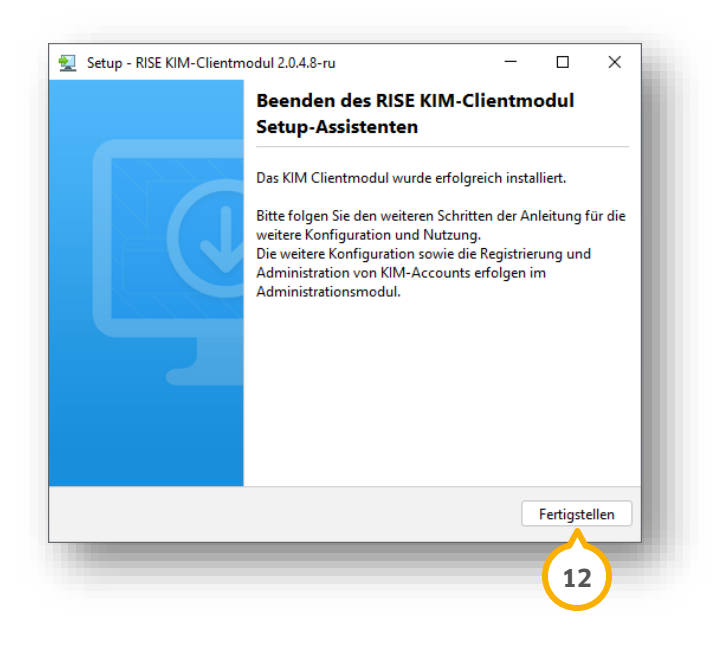

Schließen Sie die Installation mit >>Fertigstellen<< 😟 ab.

Das RISE KIM-Client-Modul wurde erfolgreich installiert.

## 2.3. Registrierung einer neuen KIM-Adresse

Nach der Installation des KIM-Client-Moduls können Sie Ihre KIM-Adresse registrieren.

Folgen Sie im DS-Win dem Pfad "Einstellungen/e-health/KIM".

Wechseln Sie in den Reiter "RISE KIM-Client-Modul" ①.

Seite 14/14

| RISE KIM-Client-Modul d | ffnen             | Neue KIM-Adre | esse registrieren |
|-------------------------|-------------------|---------------|-------------------|
| Admin-Passwort          | <sup>3443</sup> ▼ |               |                   |
| Auminer asswort.        |                   |               |                   |
|                         |                   |               |                   |
|                         |                   |               |                   |
|                         |                   |               |                   |
|                         |                   |               |                   |
|                         |                   |               |                   |
|                         |                   |               |                   |
|                         |                   |               |                   |
|                         |                   |               |                   |
|                         |                   |               |                   |
|                         |                   |               |                   |
|                         |                   |               |                   |
|                         |                   |               |                   |

Klicken Sie auf >>Neue KIM-Adresse registrieren<< 2.

| SMC-B / HBA:      | · 2                          |
|-------------------|------------------------------|
| KIM-Adresse:      | @dampsoft.kim.telematik-test |
| Passwort:         | 0                            |
| Referenz-ID:      |                              |
| Initial-Passwort: |                              |
|                   | OK Abbrechen                 |
|                   | $\wedge$                     |

Wählen Sie die gewünschte Karte für Ihre neue Adresse aus. In der Regel wird dafür die SMC-B-Karte genutzt.

Geben Sie Ihre KIM-Adresse sowie die Referenz-ID und das Initial-Passwort aus der Bestätigungsmail oder dem Webshop ein.

Vergeben Sie ein Passwort, das den geforderten Passwortrichtlinien entspricht.

Bestätigen Sie die Angaben mit >>OK<< ③.

**Tipp:** Wenn bei der Registrierung die PIN Ihrer gewählten Karte abgefragt wird, geben Sie die PIN an Ihrem Kartenlesegerät ein.

Die Adresse wird im DS-Win eingerichtet und kann nach der Registrierung verwendet werden.

Unter "Einstellungen/e-health/KIM" können Sie Ihre neue Adresse einsehen. Zusätzlich können Sie einen Funktionstest durchführen, indem Sie auf >>Testnachricht<< klicken.

**DAMPSOFT** GmbH Vogelsang 1 / 24351 Damp